## How to Cancel or Decline Awards in the Scholarship Portal

When an award is accidentally awarded through the portal, there are certain steps that need to be completed to insure that the scholarship does not disburse or show on the student's account.

## Declining/Canceling an accidental award.

1. While logged in as an opportunity administrator, go to the Opportunity section and select the Portfolios menu's "All" page and locate the desired opportunity.

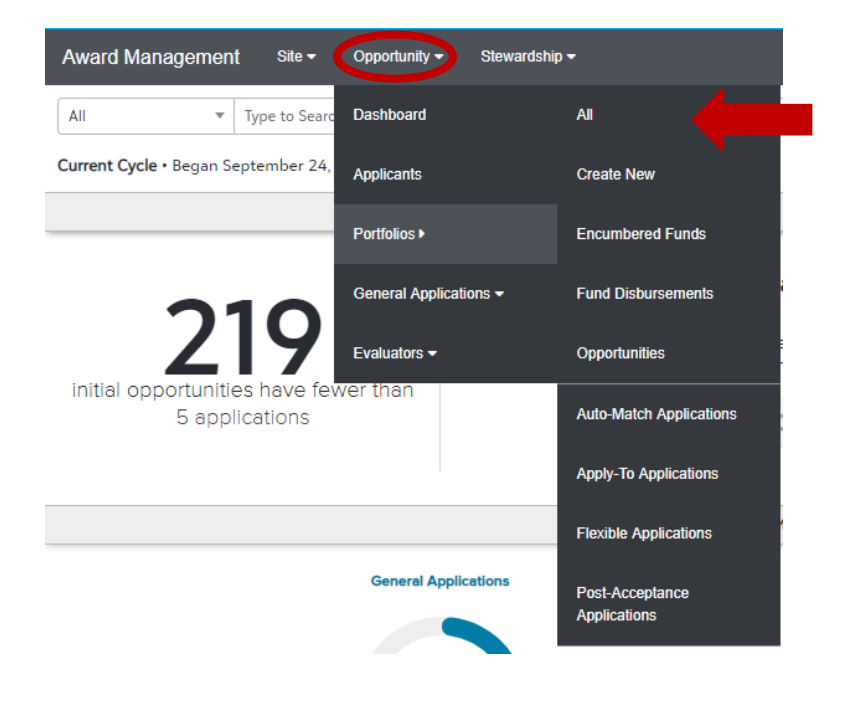

1a. Click on the season time stamp to open the opportunity.

| Award Management Site - Opportunity -                | Stewardship 🗸         |                      | EW 🥝                                                      |
|------------------------------------------------------|-----------------------|----------------------|-----------------------------------------------------------|
| Search by Keyword                                    | Search                |                      | Show Filters                                              |
|                                                      |                       |                      | 1198 Portfolios • Statuses: Not Archived • Remove Filters |
| A. Chemistry Department General Application          |                       |                      |                                                           |
| Portfolio Details • Humanities & Sciences, Chemistry |                       | Donor:<br>None Given |                                                           |
| Winter 2019                                          | Published             | Deadline: 03/15/2019 | 0 Awards                                                  |
| E Auto-Match                                         | 1 Qualification Group | 117 Applications     | \$0.00 Total                                              |

2. Next, click on the opportunity's Applications tab and a grid of all applications for the opportunity should appear.

| Details | Questions | Qualifications Applications Communication | Qualifications Applications | Communications |
|---------|-----------|-------------------------------------------|-----------------------------|----------------|

3. Locate the applicant(s) to whom you wish to make the correction to be able to cancel or decline, and click the "View" link for that applicant. You may want to use the **filtering grid** to locate particular applicants.

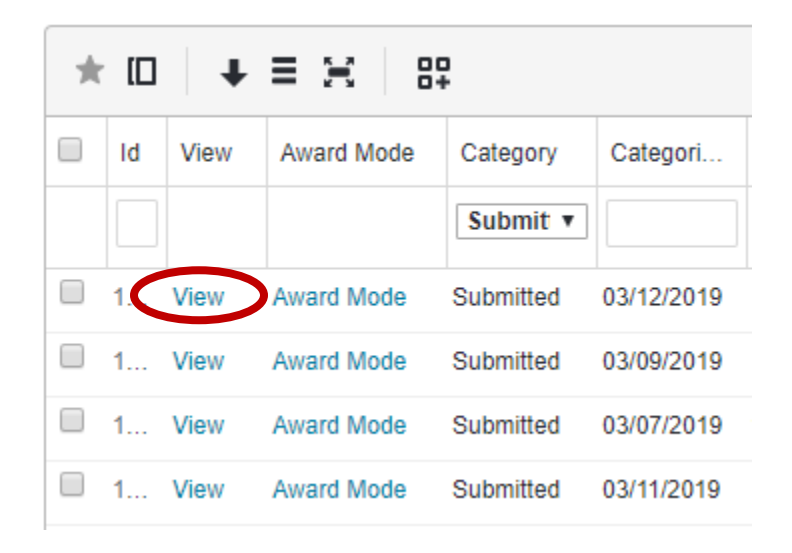

4. The page that opens up will display the user's application for that particular opportunity. You should see a button on the right side of the window that displays the current status or category of the application. This can be listed as 'Submitted', 'Offered', 'Awarded'.

| Award Management         | Site 🕶   | Opportunity <del>-</del> | Stewardship <del>v</del>                 |             | EW ?    |
|--------------------------|----------|--------------------------|------------------------------------------|-------------|---------|
|                          |          |                          |                                          | Application | Reviews |
| A. CHEMISTRY DEPARTME    | NT GENER | AL APPLICATION           | > WINTER 2019 > APPLICATIONS >           |             |         |
|                          |          |                          | Submitte                                 | d Notes     | History |
| Show Qualifications      |          |                          | Qualified in 1 of 1 qualification groups |             |         |
| Applicant Provided Infor | mation   |                          |                                          |             |         |
| General Application      |          |                          |                                          |             |         |

Once you click on it, it will give you a drop down selection. You will want to select the 'Declined Admin'. If you are not able to select this then select 'Decline".

| U            | pdate Application Category                                                      |          | ×           |
|--------------|---------------------------------------------------------------------------------|----------|-------------|
|              | Choose a Category                                                               |          |             |
|              | Submitted                                                                       |          |             |
|              |                                                                                 | ٩        |             |
|              | Submitted                                                                       | *        |             |
|              | Declined                                                                        |          |             |
| •            | Offered                                                                         |          | •           |
|              | Accepted                                                                        |          |             |
|              | Drafted                                                                         |          |             |
| ntana        | Custom                                                                          |          | ase         |
| oma<br>tes v | Declined Admin                                                                  | -        | ddit<br>ges |
|              | to it selected for a scholarship, you will resource an empil from the USA kines | noted of |             |

4b. After selecting "'Declined Admin" or 'Declined' category, an "update application category" box will display. Click 'Update Application'.

| odate Application Category        |                 |                                                              | CLOS              |
|-----------------------------------|-----------------|--------------------------------------------------------------|-------------------|
| Choose a Category                 | Choose Category |                                                              |                   |
| Offered                           |                 |                                                              |                   |
| Jpdate Amount                     | dd Amount       |                                                              |                   |
| Suggested: \$0.00                 |                 |                                                              |                   |
| Award Period                      |                 |                                                              |                   |
| Choose an Award Period            |                 |                                                              |                   |
| Initial Opportunity Fund Informat | ion             | Applicant Information                                        |                   |
| Available Funds                   | \$40,000.00     | Current Encumbered Applications                              | ¢2.000 \$\$       |
| Committee Funds                   | (\$10,750.00)   | Current Encumbered Amount                                    | \$3,000.0         |
| nemaining runus                   | \$29,250.00     | Current Renewal Applications:<br>Current Disbursable Amount: | \$0.0             |
| Award Information                 |                 |                                                              |                   |
| Available Awards                  | 10              |                                                              |                   |
| Committed Awards                  | (18)            |                                                              |                   |
| Remaining Awards                  | 0               |                                                              |                   |
|                                   |                 |                                                              |                   |
|                                   |                 | U                                                            | pdate Application |

5. The category updating box will close and will take a couple of minutes to update. After waiting a few moments, you may check the opportunity's Applications tab to confirm the award is listed as decline.

| S   | ite                                                                                                    | Opportun     | ity        | Stewardship    |              |                     |                  |                 |                  | superuser  | @academicworks.com |
|-----|----------------------------------------------------------------------------------------------------|--------------|------------|----------------|--------------|---------------------|------------------|-----------------|------------------|------------|--------------------|
| Das | hboard                                                                                                    | ▼ Portfolios | ▼ Genera   | I Applications | ▼ Evaluators |                     |                  |                 |                  |            |                    |
|     |                                                                                                    |              |            | Details        | Questions    | Qualifications      | Applications     | ▼ <u>Reviev</u> | ws Commun        | nications  | ▼ Post-Acceptance  |
| B   | Success Scholarship Notes History   • Winter 2015   Ended 117 days ago Begin typing to search by name, email address, or user ID |              |            |                |              |                     |                  |                 |                  |            |                    |
|     |                                                                                                    |              |            |                |              |                     |                  |                 |                  |            |                    |
|     | View                                                                                                    | Category     | Applied On | First Name     | Last Name    | Primary Ema         | l                | C               | Qualification Po | Amount O   | Offered            |
|     |                                                                                                    |              |            |                |              |                     |                  |                 |                  |            |                    |
|     | View                                                                                                    |              | 07/24/2013 | Chris          | McDouglas    | joeaprice@gmail.com |                  | Q               |                  | \$250.00   |                    |
|     | View                                                                                                    | Offered      | 07/24/2013 | Jonathan       | Fox          | jonathan.fox@       | academicworks.co | om <u>2</u>     |                  | \$1,500.00 |                    |

## **Contacting Financial Aid**

After updating the scholarship portal you will then want to send a correction Award Summary Sheet to the Financial Aid office. This lets the Financial Aid office know that the student should not have the award. It also helps them to make sure that the scholarship is not still showing on the student's account.

## **Contacting Student**

Once both the portal and the Financial Aid office have been updated regarding the error, you will then need to send an email to the student to let them know that the scholarship was removed. Financial Aid is not responsible for contacting students for departments in regards to scholarships being awarded or taken away.